## ИНСТРУКЦИЯ ПО ПОДДЕРЖКЕ ИНИЦИАТИВ НА ПОРТАЛЕ «НАШ СЕВЕР»

## Чтобы поддержать проект по благоустройству территории нашего детского сада «ДЕТИ СЕВЕРА» нужно:

1. Перейти по ссылке или отсканировать QR код

https://nashsever51.ru/initiatives/174

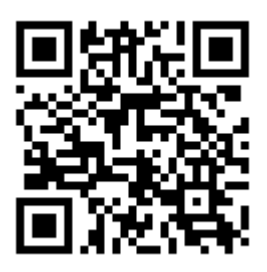

- 2. Вы попадёте на главную страницу нашего инициативного проекта «ДЕТИ СЕВЕРА», где можете ознакомиться с ним подробнее
- 3. Далее необходимо спуститься ниже и выбрать «Регистрация через Госуслуги», ввести свои логин и пароль от портала Госуслуг

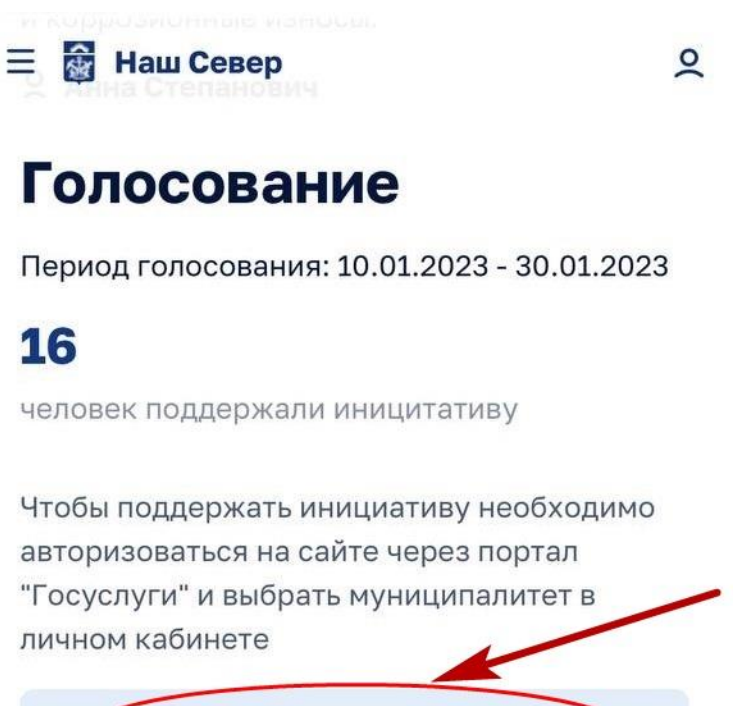

Регистрация через Госуслуги

🛛 Отслеживать инициативу

4. Вы снова попадёте на главную страницу проекта. Спускаемся ниже и выбираем «Установить Муниципалитет»

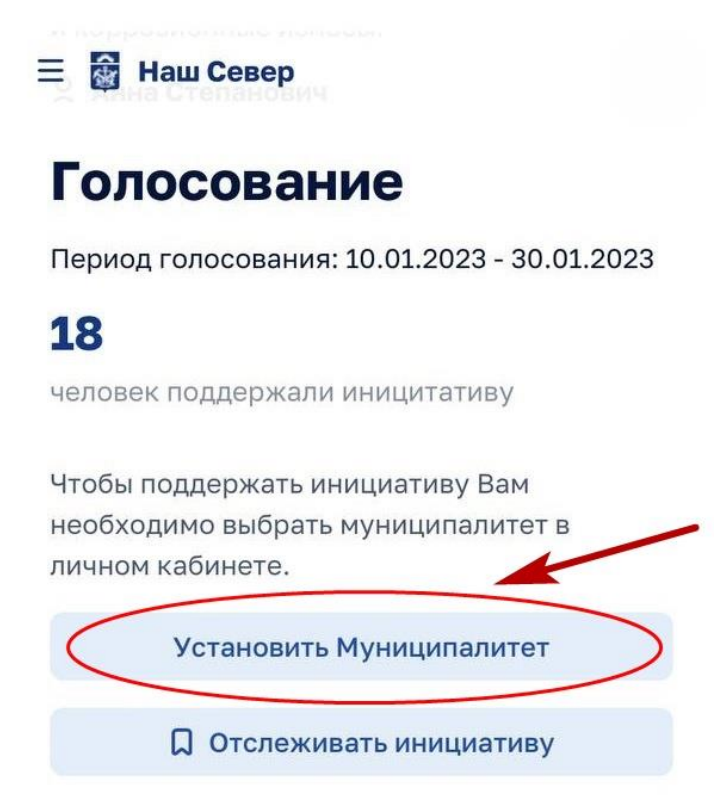

5. Далее вы попадёте в свой личный кабинет на портале «Наш Север», где уже будут заполнены Ваши персональные данные. Нажимаем на «Муниципалитет» и из выпадающего списка выбираем «Мурманск»

| 🗃 Наш С       | Север       |            |               | 🗏 🙀 Наш С | Север       |            |      |
|---------------|-------------|------------|---------------|-----------|-------------|------------|------|
| Сообщения     | Голосования | Мои заявки | Иниц          | Сообщения | Голосования | Мои заявки | Иниц |
| ΦИΟ           |             |            |               | Корзуно   | во          |            |      |
| Дата рождения |             |            |               | , Ловозер | 00          |            |      |
|               |             |            |               | Ловозер   | оский район |            |      |
| Телефон       |             |            |               | Междур    | ечье        |            |      |
| Адрес         |             |            |               | Молочн    | ый          |            |      |
| Имейл         |             |            | /             | Мончего   | рск         | -          |      |
| VINCENT       |             |            |               | Мурман    | ск          | >          |      |
| Муниципалит   | гет         |            | $\overline{}$ | Мурмац    | и           |            |      |
|               |             |            | _             | Никель    |             |            | ~    |

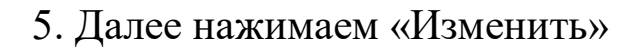

\Xi 📓 Наш Север

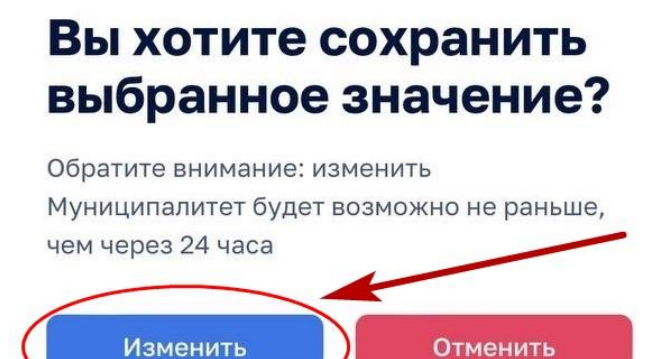

6. Мы снова попадаем на главную страницу проекта и нажимаем «Поддержать инициативу»

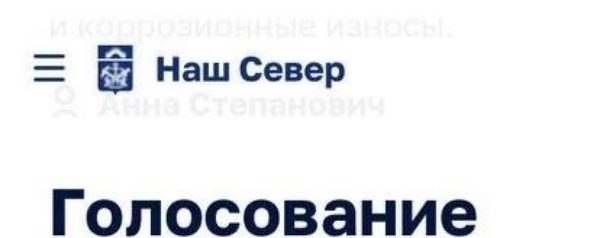

Период голосования: 10.01.2023 - 30.01.2023

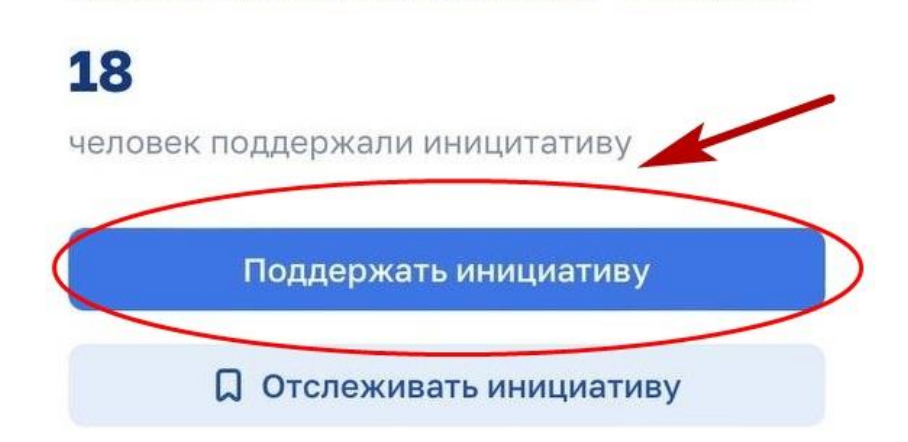